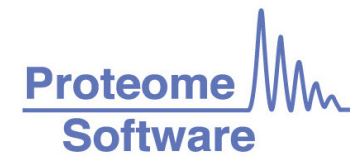

# Scaffold Suite: Loading Search Engine Results

This document describes how to load a number of different search engine results into Scaffold. It also provides suggestions on how to set certain search parameters so that loading the resulting data into Scaffold becomes seamless.

## **External Document Resources**

- Files Scaffold Reads
- System Requirements
- Installation Guide

#### Contents

| • | Scaffold suite: Compatibility Matrix                                | 2  |
|---|---------------------------------------------------------------------|----|
| • | Scaffold PTM and Scaffold perSPECtives: Compatibility Matrix        | 3  |
| • | Scaffold Suite: Search Engines Supported Versions                   | 4  |
| • | Loading Data in Scaffold perSPECtives                               | 5  |
| • | Loading quantitative data in Scaffold, Scaffold Q+ and Scaffold Q+S | 6  |
|   | Mascot Distiller                                                    | 6  |
|   | Thermo Proteome Discoverer                                          | 8  |
|   | • PEAKS                                                             | 12 |
|   | Spectrum Mill                                                       | 16 |
|   | MaxQuant                                                            | 19 |
| • | Some Comments                                                       | 24 |
|   | On FASTA Database Files                                             | 24 |
|   | Loading PLGS results in Scaffold                                    | 24 |

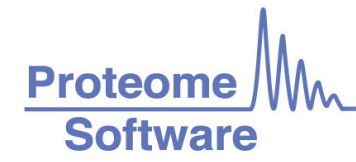

# Scaffold suite: Compatibility Matrix

|                                                                                                    |                                  | Label-free q                               | uantita               | tion                |                       |               |               |                |                      | ]                                                                                                    |
|----------------------------------------------------------------------------------------------------|----------------------------------|--------------------------------------------|-----------------------|---------------------|-----------------------|---------------|---------------|----------------|----------------------|----------------------------------------------------------------------------------------------------|
|                                                                                                    |                                  | Spectrum Counting<br>methods               | Total Ion Current TIC | Precursor Intensity | Retention Time featur | tenharia Tana | ISOBATIC 1465 | Stable Isotope | Labeling (Multiplex) |                                                                                                    |
| Supported Input Data file                                                                                              | Scaffold<br>Suite<br>Application | TechtSpectru<br>Weighted Spectra<br>exitVA |                       |                     |                       | ITRAQ         | TMT           | SILAC          | Dimethyl             | Notes                                                                                                    |
| SEQUEST*                                                                                                    | Scaffold                         | х                                          | х                     |                     |                       |               |               |                |                      |                                                                                                    |
| *.OUT (*.DTA must be in same directory)<br>*.SQT (*.MS2 must be in same directory)                                     | Scaffold Q+                      | х                                          | х                     |                     |                       | х             | х             |                |                      | 1                                                                                                    |
| *.SRF                                                                                                    | Scaffold Q+S                     | х                                          | X                     |                     |                       | х             | х             |                |                      | 1                                                                                                    |
|                                                                                                    | Scaffold                         | х                                          | х                     |                     |                       |               |               |                |                      |                                                                                                    |
| Mascot* (Matrix Science) = *.DAT                                                                                       | Scaffold Q+                      | х                                          | ×                     |                     |                       | х             | х             |                |                      |                                                                                                    |
|                                                                                                    | Scaffold Q+S                     | х                                          | ×                     |                     |                       | X             | х             |                |                      |                                                                                                    |
|                                                                                                    | Scaffold                         | х                                          | ×                     |                     |                       |               |               |                |                      |                                                                                                    |
| X! Tandem <sup>®</sup> = *.XML                                                                                         | Scaffold Q+                      | х                                          | ×                     |                     |                       | ×             | х             |                |                      |                                                                                                    |
|                                                                                                    | Scaffold Q+S                     | х                                          | x                     |                     |                       | ×             | х             |                |                      |                                                                                                    |
| Phonyx (GeneBin) = * YMI                                                                                               | Scaffold                         | х                                          | x                     |                     |                       |               | L_            |                |                      |                                                                                                    |
| [NOTE: GeneBio discontinued this product]                                                                              | Scaffold Q+                      | х                                          | x                     |                     |                       | x             | х             |                |                      | -                                                                                                    |
|                                                                                                    | Scaffold Q+S                     | X                                          | X                     |                     |                       | X             | x             | <u> </u>       |                      |                                                                                                    |
|                                                                                                    | Scaffold                         | X                                          | x                     |                     |                       |               |               |                |                      | -                                                                                                    |
| OMSSA = ".OMX                                                                                                    | Scaffold Q+                      | X                                          | X                     |                     | <u> </u>              | X             | X             | <u> </u>       |                      | -                                                                                                    |
|                                                                                                    | Scattold Q+S                     | X<br>IdentityE                             | ×                     |                     |                       | ×             | ×             | <u> </u>       |                      |                                                                                                    |
| Waters* IdentityF = * XMI                                                                                              | Scaffold O+                      | IdentityE                                  |                       |                     |                       | ×             | x             | -              |                      | These files must be created from Scaffold<br>plugin installed in Waters PLGS(v2.4 or                                                                                                    |
|                                                                                                    | Scaffold O+S                     | IdentityE                                  |                       | -                   |                       | x             | x             | -              |                      | higher)                                                                                                    |
|                                                                                                    | Scaffold                         | x                                          | x                     | x                   | x                     |               | <u> </u>      | <u> </u>       |                      |                                                                                                    |
| Agilent Spectrum Mill = Individual Results Directory                                                                   | Scaffold Q+                      | x                                          | x                     | x                   | x                     | ×             | x             |                |                      | Scaffold only supports modifications that are<br>reported by Spectrum Mill as having single                                                                                                    |
| ÷ ,                                                                                                    | Scaffold Q+S                     | х                                          | x                     | х                   | x                     | x             | х             | х              |                      | sites with a single formula                                                                                                    |
|                                                                                                    | Scaffold                         | x                                          | x                     | x                   | x                     |               |               |                |                      | If the *.DAT file is inaccessible from the                                                                                                    |
| Mascot Distiller* (Matrix Science) = *.XML                                                                             |                                  |                                            |                       |                     |                       | <u> </u>      | -             |                |                      | server, it should also be included in the same<br>directory as the *.XML and *.ROV files                                                                                                    |
| (the *.ROV file, which points to the *.DAT file, must be in<br>the same directory as the *.XML file).                  | Scaffold Q+                      | х                                          | ×                     | x                   | ×                     | ×             | х             |                |                      | Quantitative data generated by the Mascot                                                                                                    |
| , , , , , , , , , , , , , , , , , , ,                                                                                  | Scaffold Q+S                     | х                                          | х                     | х                   | ×                     | ×             | х             | х              | х                    | Daemon using Distiller libraries not<br>supported.                                                                                                    |
|                                                                                                    | Scaffold                         | x                                          | x                     | x                   | x                     |               |               |                |                      | Run PD with appropriate templates for<br>precursor intensity.                                                                                                    |
| Proteome Discoverer* (Thermo Scientific) = *.MSF                                                                       | Scaffold Q+                      | x                                          | x                     | x                   | x                     | x             | x             |                |                      | Run PD with appropriate Isobaric tags<br>templates.                                                                                                    |
|                                                                                                    | Scaffold Q+S                     | x                                          | x                     | x                   | x                     | x             | x             | x              | x                    | Run PD with appropriate templates for<br>Stable Isotope labeling.                                                                                                    |
| MS Amanda (in PD 1.4)                                                                                                  | Scaffold                         | x                                          | ×                     | x                   | ×                     |               |               |                |                      | This search engine is available in PD 1.4 as<br>Sequence Database Search node, it is<br>supported in Scaffold 4.0 and higher.<br>Run PD with appropriate templates for<br>precursor intensity. |
|                                                                                                    | Scaffold Q+                      | x                                          | x                     | x                   | x                     | х             | х             |                |                      | Run PD with appropriate Isobaric tags<br>templates                                                                                                    |
|                                                                                                    | Scaffold Q+S                     | x                                          | x                     | x                   | x                     | х             | х             | x              | x                    | Run PD with appropriate templates for<br>Stable Isotope labeling .                                                                                                    |
|                                                                                                    | Scaffold                         | х                                          | х                     | х                   | х                     |               |               |                |                      | MaxQuant supported versions 1.2.2.5 and<br>higher.                                                                                                    |
| MaxQuant/Andromeda = Individual Results Directory<br>(versions 1.4 and lower)                                          | Scaffold Q+                      | x                                          | x                     | x                   | x                     | x             | x             |                |                      | Precursor intensity is supported only for 1<br>raw file in MaxQuant version 1.4 when                                                                                                    |
|                                                                                                    | Scaffold Q+S                     | х                                          | x                     | x                   | x                     | х             | х             | х              | х                    | selecting the Label Free Quantitation Option<br>(LFO)                                                                                                    |
|                                                                                                    | Scaffold                         | x                                          |                       |                     |                       |               |               |                |                      |                                                                                                    |
| mzldentML format = *.MZID / *.MZID.GZ:<br>Any search results exported in mzldentML format can be<br>loaded in Scaffold | Scaffold Q+                      | x                                          |                       |                     |                       | x             | x             |                |                      | Examples include Peaks, Byonic, MyriMatch,<br>SQID, MS-GF+, including unknown search                                                                                                    |
| ioaceu in scattolo.                                                                                                    | Scaffold Q+S                     | x                                          |                       |                     |                       | x             | х             |                |                      | engines.                                                                                                    |
| For more detailed in                                                                                                   | formation: htt                   | p: //www.prote                             | omeso                 | oftware             | com/                  | pdf/fil       | e cor         | npatibil       | ity mat              | rix.pdf                                                                                                    |

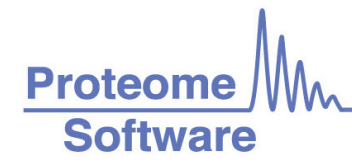

# Scaffold PTM and Scaffold perSPECtives: Compatibility Matrix

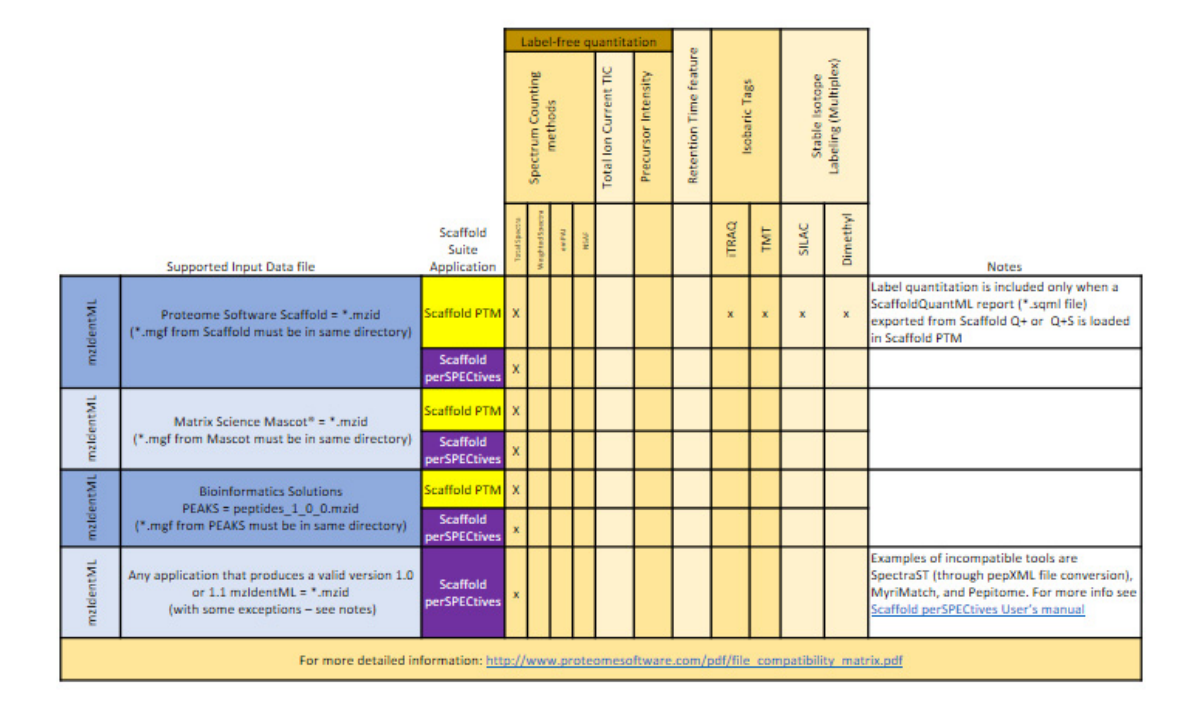

# Scaffold Suite: Search Engines Supported Versions

| Search Engine                                    | File extensions                                                                             | Supported Version                                        | Notes                                                                                                  |
|--------------------------------------------------|---------------------------------------------------------------------------------------------|----------------------------------------------------------|----------------------------------------------------------------------------------------------------|
| SEQUEST*                                         | *.out (*.dta must be in same directory)<br>*.sqt (*.ms2 must be in same directory)<br>*.srf | Latest version supported by<br>Thermo and SageN Research |                                                                                                    |
| COMET*                                           | *.sqt (*.ms2 must be in same directory)                                                     | 2014.01 rev. 0 (2014.01.0)                               | Appear as if SEQUEST files were loaded                                                                 |
| Mascot* Server (Matrix Science)                  | *.dat                                                                                       | 2.4 .1                                                   |                                                                                                    |
| X! Tandem* =                                     | *.xml                                                                                       | SLEDGEHAMMER (2013.09.01)                                | Version run by Scaffold:<br>CYCLONE (2010.12.01.1)                                                     |
| Phenyx (GeneBio)                                 | *.xml                                                                                       | 2.6                                                      | GeneBio discontinued this product                                                                      |
| OMSSA                                            | *.omx                                                                                       |                                                          | NCBI Discontinued this search engine in 2010                                                           |
| Waters* IdentityE                                | *.xml                                                                                       | 3.0 and lower                                            |                                                                                                    |
| Agilent Spectrum Mill                            | Individual Results Directory                                                                | B.04.00                                                  |                                                                                                    |
| Mascot Distiller* (Matrix Science)               | *.xml                                                                                       | 2.5.1.0 MDRO 2.5.0.0                                     | The *.rov file, which points to the *.dat file,<br>must be in the same directory as the *.xml<br>file) |
| Proteome Discoverer* (PD)<br>(Thermo Scientific) | *.msf                                                                                       | 1.4 and older                                            |                                                                                                    |
| MS Amanda<br>(in PD 1.4)                         | *.msf                                                                                       | PD 1.4                                                   |                                                                                                    |
| Byonic<br>(in PD 1.4)                            | *.msf                                                                                       | PD 1.4                                                   | Not supported yet. Feature request in the works                                                        |
| MaxQuant/Andromeda                               | Individual Results Directory                                                                | 1.4 and older                                            |                                                                                                    |
| PEAKS                                            | mzldentML (*.mzid, *.mgf)                                                                   | 7 and older                                              |                                                                                                    |
| MyriMatch                                        | mzldentML (*.mzid, *.mgf)                                                                   | 2.1                                                      |                                                                                                    |
| MS-GF+                                           | mzldentML (*.mzid, *.mgf)                                                                   | 2014.03.26                                               |                                                                                                    |
| Byonic                                           | mzldentML (*.mzid, *.mgf)                                                                   | 1.4-76                                                   |                                                                                                    |
| For mor                                          | e detailed information: <u>http://www.proteon</u>                                           | nesoftware.com/pdf/file_compatibil                       | ity. matrix.pdf                                                                                        |

# Loading Data in Scaffold perSPECtives

Scaffold perSPECtives allows inspection and analysis of peptide and protein identification data from many sources, including:

- Scaffold
- Mascot
- IDPeaker
- PEAKS
- Byonic

and other sequence database and spectral library search applications. The application creates experiments by loading \*.mzid or \*.mzid.gz files version 1.1.0 and higher. It does not require loading of the corresponding peak list files, \*.mgf files, but if they are included, spectra will be available for inspection. Loading only \*.mzid files reduces considerably the size of the Scaffold perSPECtives experiment file.

Scaffold perSPECtives is not designed to perform any protein assembly or protein scoring. This means that MZID files from applications that provide only peptide information cannot be loaded directly into perSPECtives. These files may be processed first by Scaffold and the resulting MZID may be loaded into perSPECtives. Some examples of incompatible tools are:

- SpectraST (through pepXML file conversion)
- MyriMatch
- Pepitome.

For a more comprehensive explanation of mzIdentML support in perSPECtives see the www.proteomesoftware.com/pdf/scaffold\_perspectives\_users\_guide.pdf

# Loading quantitative data in Scaffold, Scaffold Q+ and Scaffold Q+S

# **Mascot Distiller**

Scaffold, Scaffold Q+ and Scaffold Q+S load Precursor intensity analysis results, while Scaffold Q+S also loads Stable Isotope Labeling data. Both types of analysis can be run using Mascot Distiller. Find below instructions on how to set up Mascot Distiller for analyzing these types of quantitations and how to load the results into Scaffold.

# Stable Isotope labeling quantitative data

#### SILAC quantitation

Follow these instructions to run Mascot Distiller analysis on SILAC data

- 1. Open Distiller and select RAW files to process, by going to File > New > Project.
- 2. Either choose Thermo XCalibur one file or open a Multi-File Project.
- 3. When RAW files are ready, choose **Processing > Process and Search**. This will open the Mascot server window.
- 4. Follow directions in the **Mascot Search Dialog** to set up a search. Be sure to select the correct SILAC quantitation method for your experiment.
- 5. Choose FASTA database file and quantitative settings, if applicable. Be sure to set any other settings here as well, like variable and fixed modifications. Then click Search.
- Once the search is completed save the Mascot Distiller project by going to File > Save Project As...This will create a \*.rov type of file.
- 7. To compute the quantitative values select **Choose Analysis > Quantitate.** You may need to adjust settings here, eg, All Families.
- 8. Then, for a Scaffold compatible export, choose Analysis > Quantitative Report > Save as XML.
- 9. When you load the data in Scaffold you will need the ROV file as well present in the same directory that contains the \*xml file

#### **Dimethyl Labeling-based Quantitation**

The work-flow for this type of quantitation is the same as described in the SILAC quantitation section with the exception that when setting up the Mascot search, you must select Dimethylation [MD] as the quantitation method.

# Precursor Intensity (AUC Integration)

The work-flow for this type of quantitation is the same as described in the SILAC

quantitation section with the exception that when setting up the Mascot search, you must select Average [MD] as the quantitation method. Then, when the search is completed do the following:

- 1. Select the menu option Analysis > Calculate XIC
- 2. Choose Analysis > Quantitate to export the XML file.

#### Loading Mascot Distiller results into Scaffold

When loading Mascot Distiller XML through the Scaffold Wizard, select the quantitative technique corresponding to the type of quantitation searched in the XML files you want to load.

- For SILAC and Dimethyl-based quantitation select **Stable Isotope Labeing** (Multiplex)
- For simple Precursor Intensity select Precursor Intensity (Standard)

To load Stable Isotope labeling or Precursor Intensity data (AUC Integration) into Scaffold, select the XML file. However, the ROV project file (created using the command **File > Save Project As...**) must be in the same directory as the XML file. The ROV file contains information that helps Scaffold trace back to the DAT file on the Mascot server.

If the DAT file cannot be accessed on the Mascot server, then you must copy it to the same directory as the XML and ROV files. In general it is better to have all three files, XML, ROV and DAT, saved in the same location.

# Thermo Proteome Discoverer

Scaffold, Scaffold Q+ and Scaffold Q+S load Precursor intensity analysis results, while Scaffold Q+S also loads Stable Isotope Labeling data. Both types of analysis can be run using Proteome Discoverer 1.3 and higher. Find below instructions on how to set up PD for analyzing these types of quantitations and how to load the results into Scaffold.

# Stable Isotope labeling quantitative data

#### SILAC quantitation

To set up a search for SILAC quantitation in Proteome Discoverer (PD) 1.3 and higher start from the standard work-flow templates available in PD.

- 1. Start PD, select **Workflow Editor > Open From Template...** from the main menu options.
- 2. From the list of work-flow templates appearing in the dialog select WF\_LTQ\_Orbitrap\_Sequest\_HT\_SILAC\_2plex(Arg10,Lys6), see Figure 1.

Figure 1: Proteome Discoverer: work-flow templates

|   |                       | Open Processing Workfl                               | low Templates ? ×                                                                |
|---|-----------------------|------------------------------------------------------|----------------------------------------------------------------------------------|
| Ø | Time Submitted 🛛 🗸    | Name                                                 | Description                                                                      |
|   | >                     |                                                      |                                                                                  |
|   | 12/10/2013 12:27 PM   | WF_Spectrum_Export_MZML                              |                                                                                  |
|   | 12/10/2013 12:27 PM   | WF_QExactive_Deep_Search_Semi                        | Workflow for deep searching.                                                     |
|   | 12/10/2013 12:27 PM   | WF_QExactive_Sequest_HT_vs_Mascot_Search_Percolator  | Workflow for processing Q Exactive rawfiles with Sequest HT and Mascot.          |
|   | 12/10/2013 12:27 PM   | WF_LTQ_Orbitrap_Sequest_HT_vs_Mascot_Search          | Workflow for processing LTQ Orbitrap raw files with Sequest HT and Mascot.       |
|   | 12/10/2013 12:27 PM   | WF_QExactive_Deep_Search                             | Workflow for deep searching.                                                     |
|   | 12/10/2013 12:27 PM   | WF_LTQ_Orbitrap_Sequest_HT_HCD_ReporterQuantificati  | Workflow for processing raw files with HCD spectra for quantification and all sp |
|   | 12/10/2013 12:27 PM   | WF_LTQ_Orbitrap_Sequest_HT_Precursor_Ions_Area_Det   | Workflow for reporting the peptide and protein areas.                            |
|   | 12/10/2013 12:27 PM 🍼 | WF_LTQ_Orbitrap_Sequest_HT_SILAC_2plex_(Arg10, Lys6) | rkflow for quantifying SILAC (Arg 10, Lys 6) duplex labeled samples using Se     |
|   | 12/10/2013 12:27 PM   | WF_LTQ_C_DItrap_ETD_sequest_H1_Mascot_new            | Workflow for processing LTQ Orbitrap raw files with ETD and CID spectra, w 🧷     |
|   | 12/10/2013 12:27 PM   | WF_LTQpitrap_Sequest_HT(Static Mods)_Dimethyl_SL     | Workflow for quantifying Dimethyl SILAC Triplex labelled samples using Sequest   |
|   |                       |                                                      |                                                                                  |
|   | Remove                |                                                      | Open Cancel                                                                      |

3. This particular workflow uses Sequest HT as the search engine, but you can substitute this node or add another search engine node like Mascot, regular Sequest or other search engine nodes available in your copy of PD.

- 4. Select the Sequest HT node and check the type of modifications added for SILAC quantification. The isotopic labels are added as variable modifications, see Figure 2. SILAC experiments can use a variety of heavy isotopic labels and combine them in duplex or triplex type of experiments. When setting up the search adjust the variable modifications accordingly. For more information consult the chapter Quantification in the Proteome Discoverer User Guide.
- To optimize Scaffold analysis of PD search results we also advise the User to adjust a number of default parameters appearing in the various Sequence Database Search nodes. For more information please check the Scaffold User's Manual Configuring Proteome Discoverer Sequest, Sequest HT and Mascot nodes

Figure 2: Proteome Discoverer: SILAC workflow template

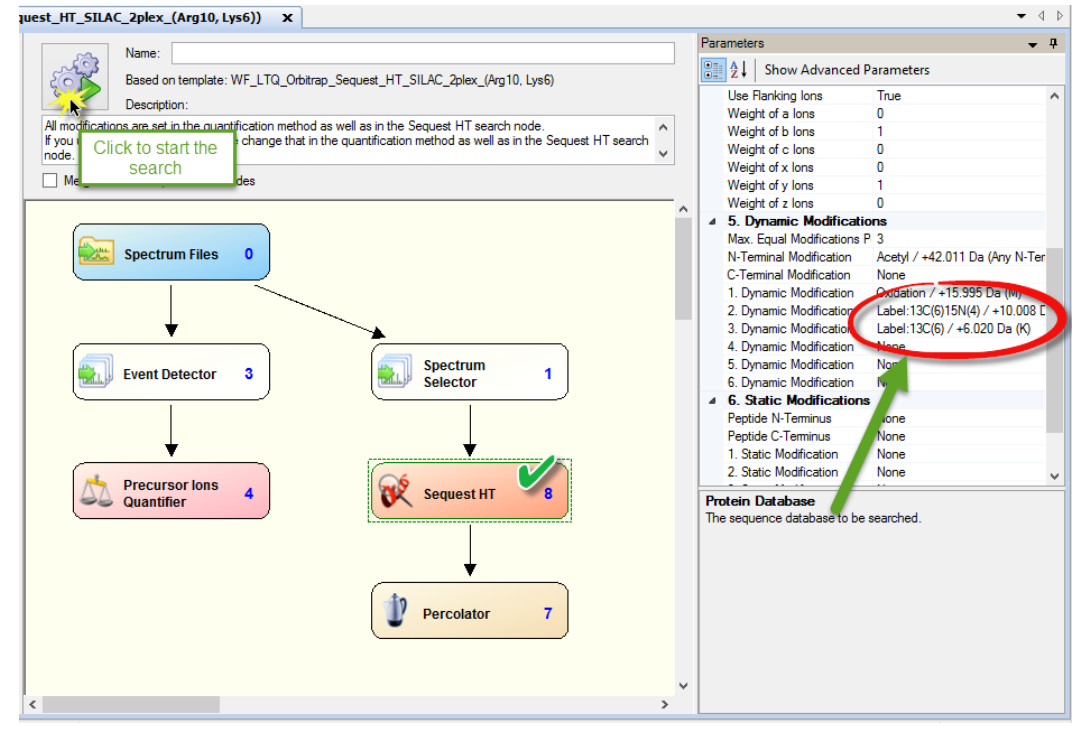

- 6. In this particular workflow Percolator is selected as the PSM validation node. Note that Scaffold will not read Percolator results but will use the generated decoys to calculate the protein and peptide FDR values shown in the Samples View.
- 7. Now select the Precursor Ion Quantifier node, see Figure 3. The parameter pane shows the Quantification method selected for this particular workflow.
- 8. If you want to change or adjust the labels used in your SILAC experiment double click on the little square containing dots and the Quantification method Editor opens.

Figure 3: Proteome Discoverer: Precursor Ion Quantifier

| 2                                          | Thermo Proteome Discoverer 1.4.1.14                                                                                | - 🗆 🗙                                                               |
|--------------------------------------------|----------------------------------------------------------------------------------------------------|---------------------------------------------------------------------|
| File Search Report Quantification Processi | ng Workflow Editor Administration Tools Window Help                                                                |                                                                     |
| 🛯 💭 . 🗔 🖾 🖾 🚱 🖤 🖂                          | 🔟 🔟 🖬 💭 📜 🗶 🖻 💷 💷 🚬 🧭 Sequest HT 😥 Mascot 🗉 👫 👫 👬 🌾                                                                |                                                                     |
| Workflow Editor (WF_LTQ_Orbitrap_Seq       | uest_HT_SILAC_2plex_(Arg10, Lys6)) ×                                                                               | • 4 ▷                                                               |
| Workflow Nodes 👻 👎                         | New                                                                                                    | Parameters 🗸 🗸                                                      |
| 🗆 Data Input 🔥                             |                                                                                                    | Show Advanced Parameters                                            |
| 📾 Spectrum Files                           | Description:                                                                                                    | 4 1. Quantification Method                                          |
| Spectrum & Feature Retrieval               | All modifications are set in the quantification method as well as in the Sequest HT search node.                   | Quantification Method SILAC 2plex (Arg10, Lys6)                     |
| Event Detector                             | If you use other SILAC labels, please change that in the quantification method as well as in the Sequest HT search |                                                                     |
| Spectrum Selector                          | Memeraevite of equal search nodes                                                                                  |                                                                     |
| Spectrum Processing                        |                                                                                                    |                                                                     |
| 😡 Noise Peak Filter                        |                                                                                                    |                                                                     |
| 😡 Non-Fragment Filter                      | Spectrum Files 0                                                                                                   | 5 Double                                                            |
| 🥥 Spectrum Grouper                         |                                                                                                    | S Click                                                             |
| 🥥 Spectrum Normalizer                      |                                                                                                    | 7~5                                                                 |
| 😡 Top N Peaks Filter                       | +                                                                                                    |                                                                     |
| Spectrum Filters                           |                                                                                                    |                                                                     |
| 🕼 Scan Event Filter                        | Event Detector 3                                                                                                   |                                                                     |
| 🗊 Spectrum Confidence Filter               |                                                                                                    |                                                                     |
| 🕼 Spectrum Properties Filter               |                                                                                                    |                                                                     |
| Sequence Database Search                   |                                                                                                    |                                                                     |
| 😥 Mascot                                   | Precursor lons                                                                                                    |                                                                     |
| 😥 SEQUEST                                  | Quantifier V Sequest HI 6                                                                                          | Quantification Method<br>Specifies the quantification method to use |
| 😿 Sequest HT                               |                                                                                                    | appeared the goal fill card in their for to take                    |
| Spectral Library Search                    | <b>↓</b>                                                                                                    |                                                                     |
| 🕅 MSPep Search                             |                                                                                                    |                                                                     |
| 候 SpectraST                                | Percolator 7                                                                                                    |                                                                     |
| PSM Validation                             |                                                                                                    |                                                                     |
| 🕼 Fixed Value PSM Validator                |                                                                                                    |                                                                     |
| Percolator                                 | · · ·                                                                                                    |                                                                     |
| I I Target Decov DSM Validator             | < >                                                                                                    |                                                                     |
| Ready                                      |                                                                                                    |                                                                     |

9. In the Quantification Method Editor, see Figure 4, you can either select the Quantification method you need through the pull down list at the top of the dialog or adjust the parameters for the current one as you wish. Make sure that the modifications labels you set up correspond to the ones you have added in the search node, see Step 4

Figure 4: Proteome Discoverer: Quantification Method Editor

| Quantification Method Editor                                                                                                    | × |
|----------------------------------------------------------------------------------------------------|---|
| SILAC 2plex (Arg10, Lys6)                                                                                                    | ~ |
| Quan Channels Ratio Reporting Ratio Calculation Protein Quantification Experimental Bias                                                                                                    |   |
| Heavy Light Channel Name: Light Outstification Labels                                                                                                    | _ |
| None         Label Name:       None         Modification Target         Image: Side Chain Modification         N-Terminal Modification         C-Terminal Modification         Modification:         Modification: |   |
| + - OK Cancel Help                                                                                                    |   |

10. Once the parameters are properly selected, name the search and run it by clicking the button shown in Figure 3. Once the search is completed the results will be saved in a \*.msf file.

#### **Dimethyl Labeling-based Quantitation**

Proteome Discoverer supports the dimethylation 3plex method to compare up to three samples. The User cannot apply labels to the C terminus, nor to arginine.

Setting up this type of quantitation search in PD works exactly like the SILAC quantitation set up described above. You just need to adjust the variable modifications added in the search engine node accordingly, see Step 4 and select the Dimethylation 3plex Quantification method from the pull down list in Step 9.

## Precursor Intensity (AUC Integration)

Proteome Discoverer provides a workflow template for computing precursor intensity values. As shown for SILAC Quantitation Step 2, select the template

**WF\_LTQ\_Orbitrap\_Sequest\_Precursor\_ions\_Area\_Detector** for precursor intensity label free quantitation. The template can be used as a starting point, and the search engine choice or instrument settings may be changed. Scaffold reads the precursor intensities from the MSF file.

## Loading Proteome Discoverer results into Scaffold

When loading Proteome Discoverer quantitative results into Scaffold select from the Loading Wizard the quantitative technique corresponding to the type of quantitation searched in the MSF files you want to load.

- For SILAC and Dimethyl-based quantitation select **Stable Isotope Labeling (Multiplex)**
- For simple Precursor Intensity select Precursor Intensity (Standard)

When asked to select files for loading point Scaffold to the MSF files you want to load.

# PEAKS

The Scaffold suite of programs can now load mzIdentML export files from a variety of different search engines, including PEAKS.

## **Running Peaks**

For information on how to install and run PEAKS, please go to the Bioinformatics Solutions inc website.

## Exporting mzIdentML files from PEAKS

#### PEAKS 7

This version of PEAKS provides a third party export feature designed to export mzIdentML and MGF files for loading into Scaffold:

Click the Export button in the title bar of the search Summary view panel, see Figure 5(1). This opens an export dialog.

Figure 5: PEAKS7: Exporting mzIdentML files

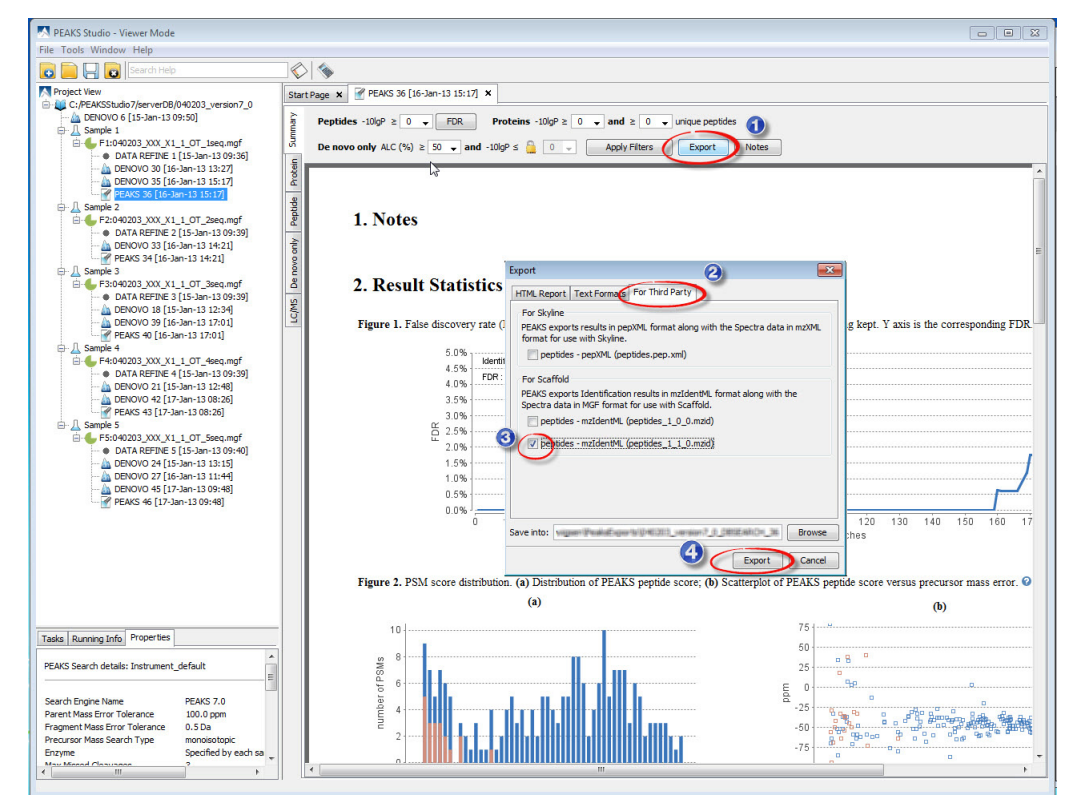

2. Select the For Third Party tab, see Figure 5(2).

- 3. Choose one of the mzIdentML format available, see Figure 5(3). Scaffold can load either the 1.0.0 or the 1.1.0 format.
- 4. Select a location for saving and click the Export button, see Figure 5(4). A folder will be created which contains the MZID and MGF files.
- 5. Load the MZID into Scaffold. Scaffold will read the spectra from the corresponding MGF file because it is located in the same folder.

#### PEAKS 6

For PEAKS 6 follow the steps described below to export mzIdentML files:

1. Starting on the PEAK DB Summary View, click the Export button, see Figure 6.

#### Figure 6: PEAKS DB Summary view

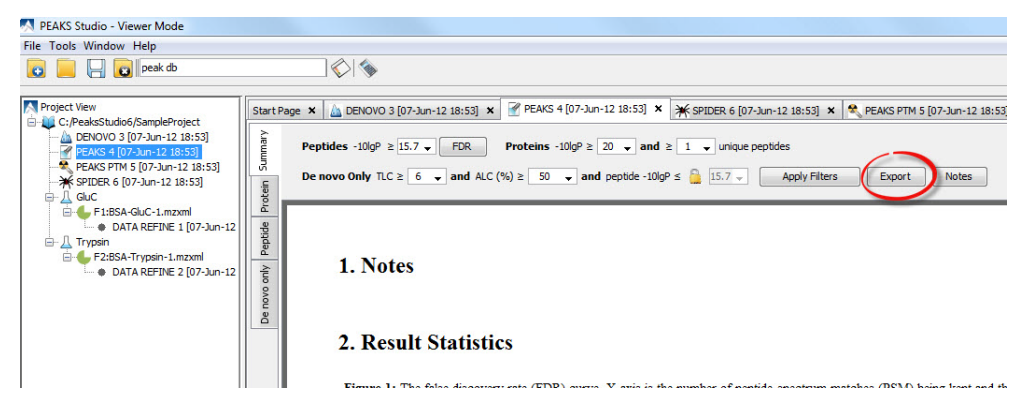

When the export dialog opens, click on the Text Formats tab and Check the box Peptides

 mzidentml (version 1.0.0), see Figure 7(1). If you do not have to export any other file, leave all the other boxes unchecked

Figure 7: PEAKS Export dialog

|           | Tauk Farmaka                                                   | _ |
|-----------|----------------------------------------------------------------|---|
| HTML Rep  | port Text Formats                                              | _ |
| Prot      | eins (proteins.csv)                                            |   |
| Sup       | porting peptides (protein-peptides.csv)                        |   |
| DB s      | earch peptide-spectrum matches (DB search psm.csv)             |   |
| Den       | ava anly pentides (de novo anly pentides (sv)                  |   |
|           | ovo only peptides (de novo only peptides.csv)                  |   |
| Prot      | eins - fasta (proteins.fasta)                                  |   |
| Pep       | tides - mzidentml (version 1.0.0) (peptides 1_0_0.mzid)        |   |
| Pept      | tides - pepxml (peptides.xml)                                  |   |
| 🔲 De n    | ovo only peptides - pepxml (de novo only peptides.xml)         | 1 |
| ave into: | Luisa \Desktop \Temporary \PEAKS \SampleProject_PEAKS_4 Browse | 1 |
|           |                                                                | _ |

- 3. Browse to the location where you wish to save the export file, see Figure 7(2).
- 4. Click Export, see Figure 7(3)
- 5. The exported file (peptides\_1\_0\_0.mzid) will appear in the specified location in a folder called PEAKS Identification Sample Name.

Most of the programs in the Scaffold Suite require both the MZID and the accompanying MGF peak list file. Here is the procedure for exporting an MGF file from PEAKS:

1. Right click on the fraction node: the green icon (same procedure if User selects Project Node, blue book icon).

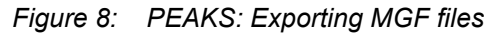

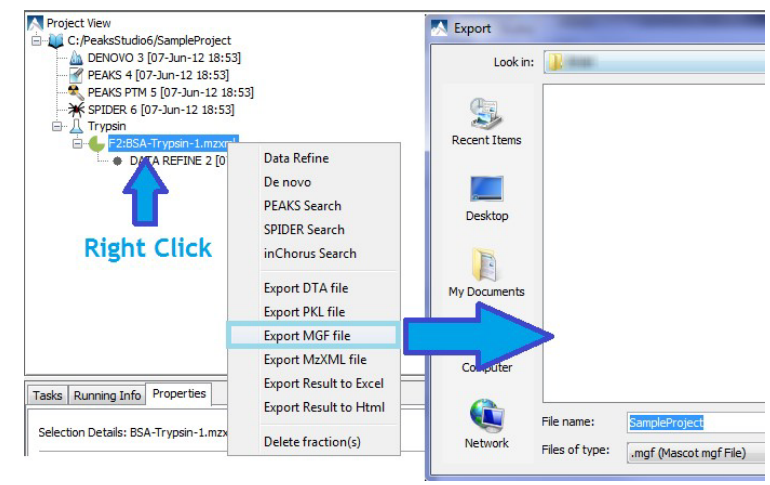

- 2. Choose Export MGF File, see Figure 8.
- 3. The export browser opens. Assign a name and specify the location where you wish to store the MGF file. We typically suggest to save the file in the same directory where the \*.mzid file was saved.

#### Loading PEAKS results into Scaffold PTM

To load PEAKS MZID files into Scaffold PTM follow these instructions:

- 1. Open PTM
- 2. Select New experiment.
- 3. Click the Add icon in Scaffold PTM Loaded Files pane, see Figure 9.

Figure 9: Scaffold PTM: load \*.mzid file

| 藆 Scaffold PTM - Untitl        | led                          |                                                                                                    |
|--------------------------------|------------------------------|----------------------------------------------------------------------------------------------------|
| File Edit View Experim         | nent Export Help             |                                                                                                    |
|                                | 💫 🔊 🥙 陷 🦓 🔛 🖓 Summary Level: | : Biological Category 🗸 Min Localization: 0% 🚽 🛛 🥥                                                                                                    |
| J.                             | Loaded Files: Add 🔂 Delete   | MS Sample Data:                                                                                                    |
| Organize                       | File Name                    | Used Sample Name Biological Sample Biological Category Fraction # File Location Notes                                                                     |
|                                |                              | Open X                                                                                                    |
|                                |                              | Look in: 📙 H20120518_JQ_CPTAC2_COMPREF4_IMAC_02.mzid 🔹 🦸 📂 🖽 📟                                                                                            |
| PTM List<br>Proteins<br>Motifs |                              | Recent Items Desktop Wy Documents Computer                                                                                                    |
| Quantify                       |                              | File name:         H20120518_JQ_CPTAC2_COMPREF4_JMAC_02.mzid         Open           Network         Files of type:         mzIdentML files         Cancel |

- 4. When the file browser appears locate and select the MZID file you exported from PEAKS.
- 5. Click Open and the MZID file will be listed in the Scaffold PTM Queue Data Files dialog, click Load.
- 6. If you did not copy the MGF adjacent to the MZID and name it the same as the MZID, Scaffold PTM will prompt you for the MGF file when it needs it.

Figure 10: Scaffold PTM warning for locating MGF files

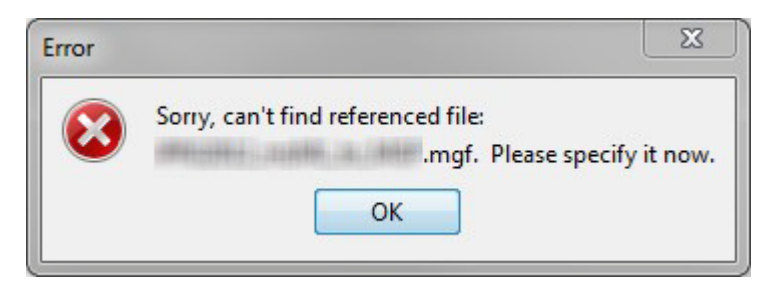

## Loading PEAKS Results into Scaffold

When selecting Queue Files for loading a browser appears. Locate and select the MZID files you exported from PEAKS.

Note that Scaffold, when loading MZID files, is not going to alert you if it dos not find the related MGF files. It will simply not report the spectrum for the peptide shown in the proteins view.

# Spectrum Mill

Hereafter we provide a few suggestions on how to set up Spectrum Mill runs to simplify loading of its search results into Scaffold, Scaffold Q+, Scaffold Q+S.

# **Running Spectrum Mill**

For Spectrum Mill server/client setup instructions and Quick Start Guide, please see the Spectrum Mill Documentation: www.chem.agilent.com/Library/usermanuals/Public/G2721-90036\_SpectrumMill\_QuickStart.pdf.

- 1. Start by opening the Spectrum Mill program to configure the FASTA databases and extractor settings.
  - Be sure to add any FASTA databases in the Protein Databases Utilities.
- 2. Next, browse to the directory where you will be storing your Spectrum Mill results. Ultimately, the data you will load into Scaffold will be a directory and this directory contains all results data Scaffold needs to process Spectrum Mill results.

When Spectrum Mill is installed and configured, it creates a directory called **Spectrum Mill\msdataSM**. We recommend creating a directory, within **msdataSM**, for each search/analysis you will be doing. Name the directory with something that is descriptive for archiving, like:

<date>\_<descriptor>\_<descriptors-params>\_<further-descriptors-params>

For example the name of the directory containing the Spectrum Mill search results could be something like:

2012-0415 spectrum-mill bob-jones phase-1

3. The next step is to copy the raw data file(s) you wish to analyze into your newly created search directory.

At this point you have one directory with one or more raw data files inside.

- 4. Spectrum Mill has the option to create Work-flows that streamlines your extraction, search and summary. The next step is to either build a work-flow or run each step individually.
- 5. Depending on how you are licensed, you can load and extract a variety of files.Since there are very many settings in Spectrum Mill, covering them all here is beyond the scope of this document.

You should, at the minimum, check the tolerances, instrument type, modifications, search mode and validation in the summary. Finally, be sure to confirm labels and modifications.

# Loading Spectrum Mill Results Directory into Scaffold

Scaffold locates files you want to load through the Queue Files For Loading... command

which can be selected from the following locations in the program:

- The Experiment menu, Experiment > Queue Files For Loading...
- The Load data View, clicking the button Queue Files For Loading
- The Queue files for loading page in the Wizard

The command opens a browser that allows you to locate the files you want to load.

When prompted to load data, choose the directory that you created following the instructions provided in Running Spectrum Mill; as of the example provided you would choose: 20120415\_spectrum-mill\_bob-jones\_phase-1.

There are two ways to select the Results Directory

1. You can simply navigate to the directory of interest and left click it once, so that it is highlighted, see Figure 11.

Figure 11: Selecting directory in Scaffold with left click

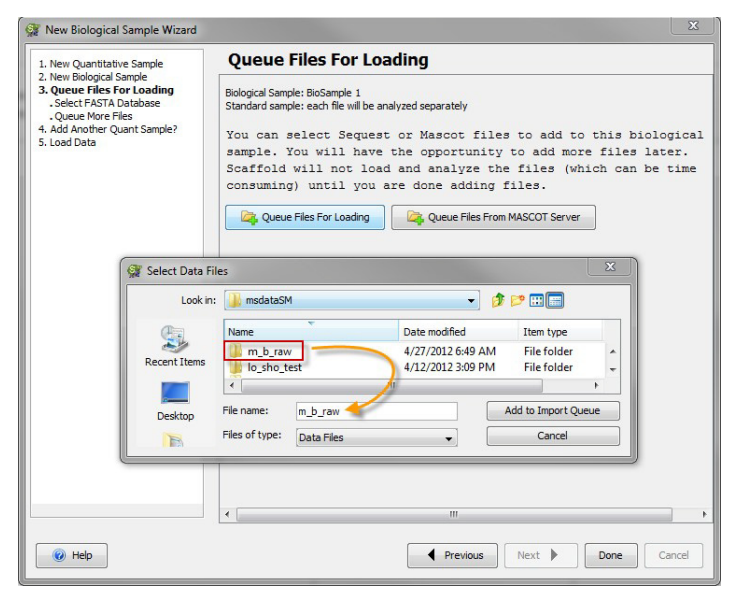

2. Navigate to the directory of interest and double click it so that the contents are visible in the dialog box, see Figure 12.

Figure 12: Double Clicking directory in Scaffold and contents are visible

| New Quantitative Sample                                                                                                    | Queue Files For Loading                                                                                                    |                  |
|----------------------------------------------------------------------------------------------------|----------------------------------------------------------------------------------------------------|------------------|
| New Biological Sample<br>Qeuer Files For Loading<br>. Select FASTA Database<br>. Queue More Files<br>Add Another Quant Sample?<br>Load Data | Biological Sample: BioSample 1<br>Standard sample: each file will be analyzed separately<br>You can select Sequest or Mascot files to add to this biol<br>sample. You will have the opportunity to add more files la<br>Scaffold will not load and analyze the files (which can be<br>consuming) until you are done adding files. | ogi<br>ter<br>ti |
| 💓 Selec                                                                                                    | t Data Files                                                                                                    | 7                |
| a                                                                                                    | Name Size Item type Date modified                                                                                                    |                  |
| Recent                                                                                                    | I results_mstag File folder 4/26/2012 34<br>results_mstag File folder 4/27/2012 64<br>results_msfit File folder 4/26/2012 34                                                                                                    |                  |
|                                                                                                    | sktop fit_batch_in File folder 4/26/2012 34<br>cpick_in File folder 4/26/2012 35                                                                                                    |                  |
| My Do                                                                                                    | Cuments File name: E:\Spectrum/Mil/medataSM/m_b_raw Add to Import Queue<br>Files of type: Data Files  Cancel                                                                                                    |                  |
|                                                                                                    | « [ m                                                                                                    |                  |
|                                                                                                    |                                                                                                    |                  |

Both options will give the same results. In either case, you are selecting the directory that now contains the Spectrum Mill results you want to load into Scaffold.

Next, click Done and follow the directions in the Scaffold Load Data Wizard. When finished, you should see the results in Scaffold.

# MaxQuant

# **Running MaxQuant**

Hereafter we provide a few suggestions on how to set up MaxQuant (MQ) runs to simplify the loading of its search results into Scaffold, Scaffold Q+, Scaffold Q+S. MaxQuant versions 1.2.2.5 and above are currently supported.

## Stable Isotope Quantitative data

#### SILAC Quantitation

- 1. Open the AndromedaConfig.exe program to configure Andromeda search engine. Be sure to add any FASTA databases, proteases or additional modifications in this window.
- Save the configuration by going to File > Save > all (or modifications, proteases, or databases).
- 3. Browse to the directory where you will be storing your MaxQuant results.

Ultimately, the data you will load into Scaffold will be a directory and this directory contains all results data Scaffold needs to process MaxQuant results.

- 4. Outside of MQ create the following directories: (please note that if you have an existing workflow, this step can be skipped if you feel comfortable loading MaxQuant data into Scaffold already).
  - •Create a directory for each search/analysis you will be doing that is named in a descriptive fashion for archiving purposes:

<date>\_<descriptor>\_<descriptors-params>\_<further-descriptors-params>

Like for example:

2012-0415\_maxquant\_3-plex\_bob-jones\_phase-1

- 5. Copy the RAW file(s) you wish to analyze. At this point you have one directory with one or more RAW files inside.
- 6. Open MaxQuant.exe and load the RAW file(s) you added to the directory described above.

While setting up the MaxQuant analysis, keep the following in mind (Please note that these are only recommendations, not requirements):

- Check the FDR settings. If the settings are too low, some peptides may be missed. Try setting the peptide and protein FDR values to 1.0 if in doubt.
- Check the Keep low-scoring versions of identified peptides drop-down and consider running with the Also between parameter groups for more matches.
- Finally, be sure to confirm labels and modifications. There are three locations where modifications can be set. Evaluate all of them carefully.

# Precursor Intensity (AUC Integration)

Follow the basic workflow described in SILAC Quantitation but with the following comments in mind.

Precursor intensity may be computed when analyzing a single raw file in MQ 1.4 (as opposed to MQ 1.3) if the user selects the Label Free Quantitation option. Individual results may then be loaded into separate BioSamples in Scaffold and used for Precursor Intensity Quantitation in either Scaffold, Scaffold Q+ or Scaffold Q+S.

If two or more raw files are analyzed together in MQ1.4 with the LFQ option selected, they form a single combined folder which loads into Scaffold as a single BioSample. In this case, Scaffold, Scaffold Q+ or Scaffold Q+S are unable to perform Precursor Intensity Quantitation.

In MQ 1.3, a multi-raw-file run created an experiment file, and since, at the time, this was the only method of running LFQ, Scaffold has a special dialog that opens when the program recognizes the presence of an experiment file. This dialog asks which file should be loaded into the current BioSample, allowing the User to load each experiment into its own BioSample and thus to perform precursor intensity quantitation.

It is possible, although not required, in MQ 1.4 to create an experiment file. The experiments can be named through the MQ 1.4 GUI, and then an experiment file can be exported by right-clicking and choosing Export. The user should name the file "Experiment.txt" and then Scaffold will pick it up and loading can proceed as it did for MQ 1.3 files.

# Loading MaxQuant Results Directory into Scaffold

Scaffold locates files to load through the **Queue Files For Loading...** command which can be selected from the following locations in the program:

- The Experiment menu, Experiment > Queue Files For Loading...
- The Load data View, clicking the button Queue Files For Loading
- The Queue files for loading page in the Wizard

The command opens a browser that allows you to locate the files you want to load.

When loading MaxQuant quantitative results into Scaffold select from the Loading Wizard the quantitative technique corresponding to the type of quantitation searched in the MaxQuant results you want to load.

- For SILAC and Dimethyl-based quantitation select Stable Isotope Labeling (Multiplex)
- For Precursor Intensity select Precursor Intensity (Standard)

When prompted to load data, choose the directory that you created following the instructions provided in SILAC Quantitation; in the example provided you would choose: 20120415\_maxquant\_3-plex\_bob-jones\_phase-1.

There are two ways to select the Combined Results Directory:

1. Simply navigate to the directory of interest and left click it once, so that it is highlighted, see Figure 13.

| Biological Sample: BioSample 1<br>Standard sample: each file will be analyzed separately                                                                                                    |
|----------------------------------------------------------------------------------------------------|
| You can select Sequest or Mascot files to add to this biological<br>sample. You will have the opportunity to add more files later. Scaffold<br>will not load and analyze the files (which can be time consuming) until<br>you are done adding files.                                                                                                  |
| Select Data Files     X       Look n:     2012:01:19       Image: run 2012:02:1 3-piles     Image: run 2012:02:1 3-piles       Mome     Image: run 2012:02:1 3-piles       Image: run 2012:02:1 3-piles     Image: run 2012:02:1 3-piles       Desktop     File name:     Image: run 2012:02:1 3-piles       Files of type:     Data Files     Cancel |
|                                                                                                    |

Figure 13: Selecting directory in Scaffold with left click

2. Navigate to the directory of interest and double click it, so that the contents are visible in the dialog box, see Figure 14.

Figure 14: Double Clicking directory in Scaffold and contents are visible

| New Quantitative Sample                                                                                       | Queue Files For Loading                                                                                                    |                 |
|----------------------------------------------------------------------------------------------------|----------------------------------------------------------------------------------------------------|-----------------|
| Queue ries ror Loading<br>Select FAST Database<br>- Queue More Fies<br>Add Another Quant Sample?<br>Load Data | Biological Sample: Bolomple 1<br>Standard sample: each Re #80 eanlyzed separately<br>You can select Sequest or Mascot files to add to this biological<br>sample. You will have the opportunity to add more files later. So<br>will not load and analyze the files (which can be time consuming)<br>you are done adding files.                                                                                                    | affold<br>until |
|                                                                                                    | Queue Files For Loading                                                                                                    | _               |
| 🦪 Select Data F                                                                                               | iles 🛛 🕅                                                                                                    |                 |
| Look in                                                                                                    | : 🚺 mq_run_2012-0221_3-plex 🔷 🗸 🕫 📰 🔤                                                                                                    |                 |
| Recent Items                                                                                                  | 1 (1998), No. 102, 103, 805, 20<br>1998), No. 102, 103, 805, 20<br>1998), No. 102, 103, 805, 20<br>1998, 101, 102, 103, 805, 20<br>1998, 101, 102, 103, 103, 805, 20<br>1998, 101, 102, 103, 103, 105, 20<br>1998, 101, 102, 103, 103, 103, 103, 104<br>1998, 101, 102, 103, 103, 103, 104<br>1998, 101, 102, 103, 103, 103, 104<br>1998, 101, 102, 103, 103, 103, 104<br>1998, 101, 102, 103, 103, 103, 104<br>1998, 101, 102, 103, 103, 103, 104<br>1998, 101, 102, 103, 103, 103, 104<br>1998, 101, 102, 103, 103, 103, 104<br>1998, 101, 102, 103, 103, 104<br>1998, 101, 102, 103, 103, 104<br>1998, 101, 102, 103, 103, 103, 104<br>1998, 101, 102, 103, 103, 103, 104<br>1998, 101, 102, 103, 103, 103, 104<br>1998, 101, 102, 103, 103, 103, 104<br>1998, 101, 102, 103, 103, 103, 104<br>1998, 101, 102, 103, 103, 103, 104<br>1998, 101, 102, 103, 103, 104<br>1998, 101, 102, 103, 103, 104<br>1998, 101, 102, 103, 103, 104<br>1998, 101, 102, 103, 103, 104<br>1998, 104<br>1998, 104<br>199 |                 |
| Desktop                                                                                                    | Combined maparxml                                                                                                    |                 |
| My Documents                                                                                                  | File name:         Img_run_2012-0221_3-plex         Add to Import Queue           Files of type:         Data Files         Cancel                                                                                                    |                 |
| <u></u>                                                                                                    |                                                                                                    |                 |
|                                                                                                    |                                                                                                    |                 |
| ( Help                                                                                                    | Previoue Next I Pone                                                                                                    | Cancel          |
| . riep                                                                                                    | Previdus Next P Done                                                                                                    | Caricer         |

Both options give the same results. In either case, you are selecting the directory that now contains the MaxQuant results you want to load into Scaffold.

Next, click Done and follow the directions in the Scaffold Load Data Wizard. When finished, you should see the results in Scaffold.

# Some Comments on Required MaxQuant Files for Scaffold

The User may realize that dealing with the entire MaxQuant results directory can be cumbersome; some of these directories get to be large: 8 GB or more. Furthermore, Scaffold does not require the entire results directory. In fact, it only requires a few files inside the whole directory.

For MaxQuant version 1.3, the files that Scaffold reads are:

- All APL files: combined/\*.apl
- combined/txt/msms.txt
- combined/txt/evidence.txt
- combined/txt/summary.txt
- combined/txt/parameters.txt

For *MaxQuant version 1.4*, the files that Scaffold reads are: (note the andromeda directory inside combined)

- All APL files: combined/andromeda/\*.apl
- combined/txt/msms.txt
- combined/txt/evidence.txt
- combined/txt/summary.txt
- combined/txt/parameters.txt

#### Figure 15: MaxQuant: Parent directory showing combined directory

| New Quantitative Sample                                                                                      | Queue Files For Loading                                                                                                    |
|----------------------------------------------------------------------------------------------------|----------------------------------------------------------------------------------------------------|
| Queue Hies For Loading<br>Select FAST Database<br>Queue More Files<br>Add Another Quant Sample?<br>Load Data | Biological Sample: BioSample 1<br>Standard sample: each file will be analyzed separately<br>You can select Sequest or Mascot files to add to this biological<br>sample. You will have the opportunity to add more files later. Scaffold<br>will not load and analyze the files (which can be time consuming) until<br>you are done adding files. |
|                                                                                                    | Queue Files For Loading                                                                                                    |
| Select Data F                                                                                                | iles                                                                                                    |
| Look in                                                                                                    | :: 🚺 mq_run_2012-0221_3-plex                                                                                                    |
| Recent Items                                                                                                 | a consta de campa cada deses de<br>la consta de campa cada deses de<br>la consta de campa cada deses de<br>la consta de campa cada deses de                                                                                                    |
| Desktop                                                                                                    | combined<br>mqparxml                                                                                                    |
| My Documents                                                                                                 | File name:     Imc_run_2012-0221_3-plex     Add to Import Queue       Files of type:     Data Files     Cancel                                                                                                    |
|                                                                                                    |                                                                                                    |
|                                                                                                    |                                                                                                    |

Figure 16: APL files and txt directory

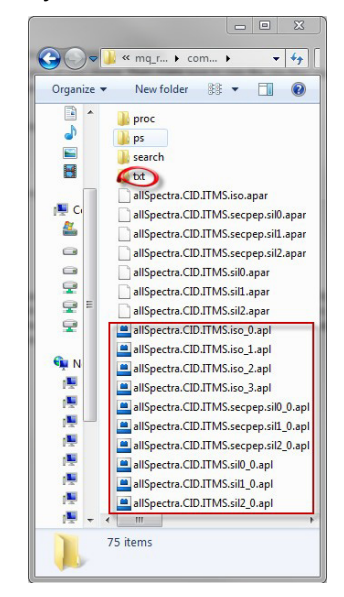

# Some Comments

# **On FASTA Database Files**

- As is the case for all search engines and Scaffold, be sure to use exactly the same FASTA file as you did in the search engine or proteomics application described in Loading quantitative data in Scaffold, Scaffold Q+ and Scaffold Q+S.
- When you search your data make sure you choose the parse rules that best suit the type of FASTA you are using, eg, UniProt, NCBI, IPI, etc.
- When adding the database in Scaffold to obtain the optimal parsing and get molecular weights and peptide sequences, the best option is given by **Auto Parse**.
- When Scaffold needs more directions in identifying the correct parsing rules, the option Use Regular Expressions provides a variety of tools that help optimize the selection of th proper parsing rules.
- Please note that **Spectrum Mill** uses a modified parse rule for NCBI accessions, eg, instead of gi|123456, only the number is used: 123456. Scaffold has a specific parse rule to match this feature when selecting the option **Use Regular Expressions**, so when loading your database in Scaffold, keep this in mind.

# Loading PLGS results in Scaffold

Check the following document for detailed information on how to load PLGS data in Scaffold: http://proteome-software.wikispaces.com/file/view/ White\_paper\_scaffold\_4\_PLGS\_3\_plugin.pdf/.

| Release<br>Information | The following release information applies to this version of the <i>White Paper:scaffold loading search egine results</i> . This document is applicable for Scaffold, Release 4.0 or greater, and is current until replaced.                                                                                                    |                                             |
|------------------------|----------------------------------------------------------------------------------------------------|---------------------------------------------|
|                        | Document Version Number                                                                                                    | Scaffold 4.0-Load_search_re-<br>sults_rev_9 |
|                        | Document Status                                                                                                    | Released                                    |
|                        | Document Release Date                                                                                                    | April 23, 2014                              |
| Copyright              | <ul> <li>Copyright © 2014. Proteome Software, Inc., All rights reserved.<br/>The information contained herein is proprietary and confidential and is the exclusive property of Proteome Software, Inc. It may not be copied, disclosed, used, distributed, modified, or reproduced, in whole or in part, without the express written permission of Proteome Software, Inc.</li> <li>imit of Liability Proteome Software, Inc. ss has used their best effort in preparing this guide. Proteome Software, Inc. makes no representations or warranties with respect to the accuracy or completeness of the contents of this guide and specifically disclaims any implied warranties of merchantability or fitness for a particular purpose. Information in this document is subject to change without notice and does not represent a commitment on the part of Proteome Software, Inc. or any of its affiliates. The accuracy and completeness of the information contained herein and the opinions stated herein are not guaranteed or warranted to produce any particular results, and the advice and strategies contained herein may not be suitable for every user.</li> </ul> |                                             |
|                        |                                                                                                    |                                             |
| Limit of Liability     |                                                                                                    |                                             |
|                        | The software described herein is furnished under a license agreement or a<br>non-disclosure agreement. The software may be copied or used only in<br>accordance with the terms of the agreement. It is against the law to copy the<br>software on any medium except as specifically allowed in the license or the<br>non-disclosure agreement.                                                                                                    |                                             |
| Trademarks             | The name <i>Proteome Software</i> , the Proteome Software logo, <i>Scaffold, Scaffold</i> $Q^+$ , <i>Scaffold</i> $Q^+S$ , and the Scaffold, Scaffold $Q^+$ , and Scaffold $Q^+S$ logos are trademarks or registered trademarks of Proteome Software, Inc. All other products and company names mentioned herein may be trademarks or registered trademarks of their respective owners.                                                                                                    |                                             |

Customer Support Customer support is available to organizations that purchase *Scaffold*, *Scaffold* Q+ or Scaffold Q+S and that have an annual support agreement. Contact Proteome Software at:

Proteome Software, Inc. 1340 SW Bertha Blvd, Suite 10 Portland, OR 97219 1-800-944-6027 (Toll Free) 1-503-245-4910 (Fax) www.proteomesoftware.com